## Lmsensors support for Check\_mk

Check\_mk plugin (by BenV) available at:

http://notes.benv.junerules.com/wp-content/plugins/download-monitor/download.php?id=Imsens ors-1.5.mkp

or in directory 'check\_mk plugin' on ftp server.

Use 'check\_mk -P install file.mkp' or manually extract files and copy to correct directories on nagios installation.

Small update with Imsensors support for check\_mk api must be installed on DSS.

Once plugin is properly installed and new checks recognized ('check\_mk -II', 'check\_mk -0'), Imsensors checks will be displayed in Nagios host's details:

| ок   | Sensor 12_Voltage         | i 🕹 🕹           | OK - Sensor value is 12.41 V                               | 10 min | 20 sec | 12.41 |
|------|---------------------------|-----------------|------------------------------------------------------------|--------|--------|-------|
| ок   | Sensor 3.3_Voltage        | i 🖓 🕹           | OK - Sensor value is 3.26 V                                | 10 min | 20 sec | 3.26  |
| ок   | Sensor 5_Voltage          | r 🖓 🕹           | OK - Sensor value is 5.09 V                                | 10 min | 20 sec | 5.09  |
| CRIT | Sensor CHASSIS1_FAN_Speed | n 🖓 🔤           | CRITICAL - Sensor value 0.0 RPM, which is smaller than 800 | 80 sec | 20 sec | 0     |
| CRIT | Sensor CHASSIS2_FAN_Speed | 😵 💀             | CRITICAL - Sensor value 0.0 RPM, which is smaller than 800 | 80 sec | 20 sec | 0     |
| ок   | Sensor Core_0             | i 🖗 🕹           | OK - Sensor value is 46.0 C                                | 23 min | 20 sec | 46    |
| ок   | Sensor Core_1             | i 🖗 🕹           | OK - Sensor value is 45.0 C                                | 23 min | 20 sec | 45    |
| ок   | Sensor CPU_FAN_Speed      | in 19 🖓 🕹       | OK - Sensor value is 2057.0 RPM                            | 80 sec | 20 sec | 2057  |
| ок   | Sensor CPU_Temperature    | i 🖗 🕹           | OK - Sensor value is 35.5 C                                | 10 min | 20 sec | 35.5  |
| ок   | Sensor MB_Temperature     | i 🖗 🕹           | OK - Sensor value is 32.0 C                                | 10 min | 20 sec | 32    |
| CRIT | Sensor POWER_FAN_Speed    | \$ <del>•</del> | CRITICAL - Sensor value 0.0 RPM, which is smaller than 800 | 80 sec | 20 sec | 0     |
| ок   | Sensor Vcore_Voltage      | i 🕹 🕹           | OK - Sensor value is 1.3 V                                 | 80 sec | 20 sec | 1.3   |
|      |                           |                 |                                                            |        |        |       |

It is possible that some sensors will be inactive or showing 0 value. It will raise critical event in Nagios, but it is possible to choose which sensor's data should be displayed in checks.

In DSS console press "ctrl+alt+T" -> Addons -> Nagios Imsensors:

| Add-ons<br>Select function                             |  |  |  |  |  |  |
|--------------------------------------------------------|--|--|--|--|--|--|
| 0 Data import<br>1 Systcl tuning<br>2 Nagios Lmsensors |  |  |  |  |  |  |
| Select Exit                                            |  |  |  |  |  |  |

With 'space' key select desired sensors, select 'OK' and press 'enter' key:

| Select sensors:                                                                                                    |                                                                                                    |  |  |  |  |  |  |
|----------------------------------------------------------------------------------------------------|----------------------------------------------------------------------------------------------------|--|--|--|--|--|--|
| [ ] 1<br>[ ] 2<br>[ ] 3<br>[ ] 4<br>[ ] 5<br>[ ] 6<br>[X] 7<br>[ ] 8<br>[ ] 9<br>[ ] 10<br>[X] 11<br>[ ] 12<br>v(+ | Core_0<br>Core_1<br>Vcore_Voltage<br>3.3_Voltage<br>5_Voltage<br>12_Voltage<br>CPU_FAN_Speed<br>CHASSIS1_FAN_Speed<br>CHASSIS2_FAN_Speed<br>POWER_FAN_Speed<br>CPU_Temperature<br>MB_Temperature |  |  |  |  |  |  |
| QK Cancel                                                                                                    |                                                                                                    |  |  |  |  |  |  |

On nagios server refresh checks and web server configuration ('check\_mk -II', 'check\_mk -O')

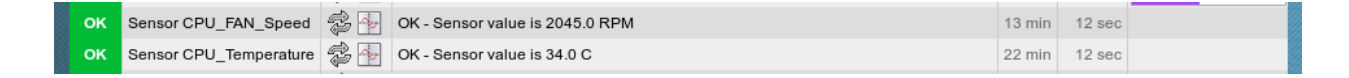